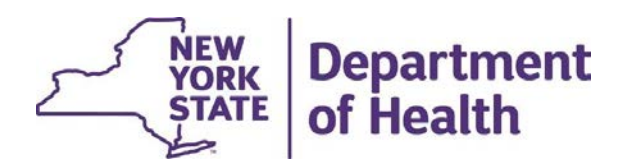

# High Fidelity Wraparound (HFW) and Early Intervention (EI) Flags in MAPP HHTS

June 2023

### **High Fidelity Wraparound (HFW)**

**How will HFW information initially be added to MAPP HHTS?** HFW information will be pre-loaded into MAPP HHTS by DOH on/or about June 7, 2023, from the OMH provided list, inclusive of historically HFW enrollment.

When will providers be required to maintain the HFW information in MAPP HHTS? After the information has been loaded into MAPP HHTS, the provider should review and verify the information in the system. Going forward, the providers will be responsible to maintain the HFW information in MAPP HHTS.

How often will providers be required to update HFW information in MAPP HHTS? HFW information should be updated in MAPP HHTS on a weekly basis.

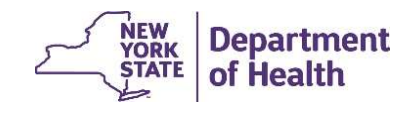

### **Early Intervention (EI)**

How will El information be added to MAPP HHTS? El information will not be pre-loaded into MAPP HHTS by DOH. Providers will need to enter the information regarding the current Early Intervention cases being served.

Early Intervention cases to be flagged, are those cases whereas the child has been dually eligible for HH and EI and is being served by a dually designated care manager as an HHCM/EI OSC.

Those providers are found here Approved Early Intervention Health Home Providers (ny.gov)

When will providers be required to maintain the HFW information in MAPP HHTS? The providers will be responsible to maintain the EI information in MAPP HHTS.

How often will providers be required to update HFW information in MAPP HHTS? El information should be updated in MAPP HHTS on a weekly basis.

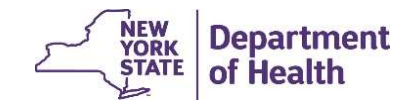

### **Updating HFW/EI Information in MAPP HHTS on Screen**

1. Click on "Provider Supplied Program Information"

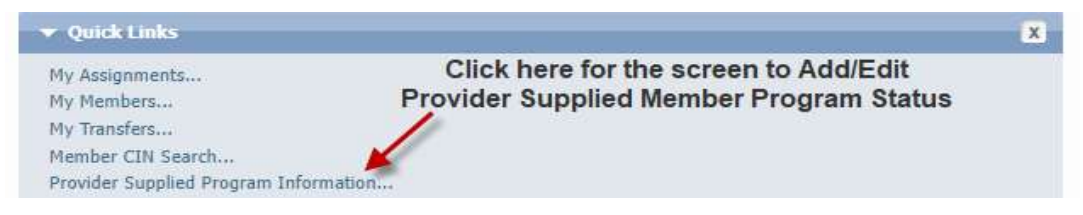

2. Click on "New" to add a new status or "?" to edit a Member Program Status

| Search File Downloads X   | Provider Supplied Program Information X |          |
|---------------------------|-----------------------------------------|----------|
| Provider Supplied Progra. |                                         |          |
| Member Program Table      |                                         | New) a ? |
| Search                    |                                         |          |
| CIN                       | Search Reset                            |          |

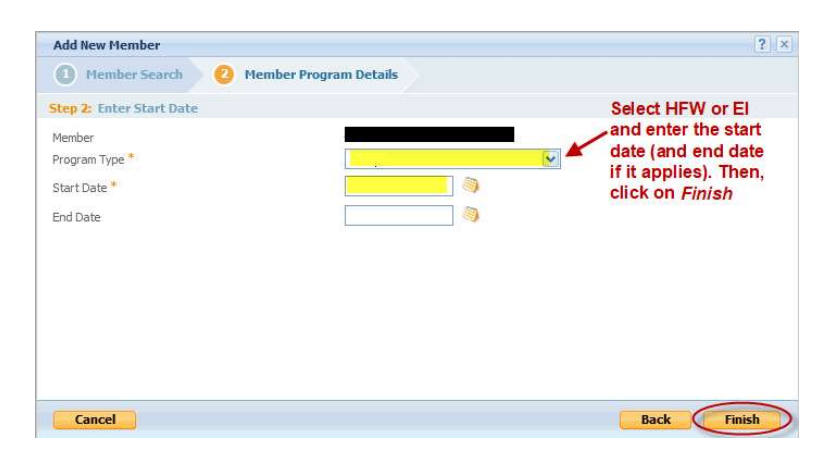

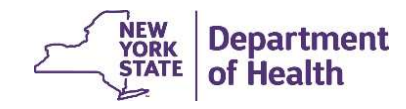

#### **Updating HFW/EI Information in MAPP HHTS by File**

Upload the Consent and Member Program Status Upload File

| Consent and Member Program Status Upload |                           |              |        |            |       |                                  |  |
|------------------------------------------|---------------------------|--------------|--------|------------|-------|----------------------------------|--|
| Field<br>#                               | Field                     | Start<br>Pos | Length | End<br>Pos | Req'd | Format                           |  |
| 1                                        | Record Type               | 1            | 1      | 1          | Y     | Alpha (C, M, W, P, D, A, U, R)   |  |
| 2                                        | Member ID                 | 2            | 8      | 9          | Y     | AA11111A, Alphanumeric           |  |
| 3                                        | HH MMIS Provider ID       | 10           | 8      | 17         | Y     | Numeric                          |  |
| 4                                        | Existing Start Date       | 18           | 8      | 25         | С     | MMDDYYYY, Numeric                |  |
| 5                                        | New Start Date            | 26           | 8      | 33         | С     | MMDDYYYY, Numeric                |  |
| 6                                        | End Date                  | 34           | 8      | 41         | С     | MMDDYYYY, Numeric                |  |
| 7                                        | Consenter                 | 42           | 2      | 43         | C     | Numeric (01, 02, 03, 04, 05, 06) |  |
| 8                                        | Existing Consent Type     | 44           | 2      | 45         | С     | Numeric (01, 02, 03, 04)         |  |
| 9                                        | New Consent Type          | 46           | 2      | 47         | С     | Numeric (01, 02, 03, 04)         |  |
| 10                                       | Plan of Care Date         | 48           | 8      | 55         | С     | MMDDYYYY, Numeric                |  |
| 11                                       | Member Program Type       | 56           | 2      | 57         | С     | Numeric (01, 02)                 |  |
| 12                                       | Member Program Start Date | 58           | 8      | 65         | С     | MMDDYYYY, Numeric                |  |
| 13                                       | Member Program End Date   | 66           | 8      | 73         | С     | MMDDYYYY, Numeric                |  |

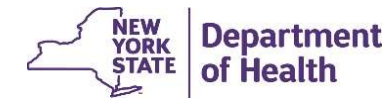

#### Fields Required on the Consent and Member Program Status Upload Field

When Record Type is 'A' (Add a provider-supplied member program record), the following fields should be used:

- a. Record Type (field #1) Required
- b. Member ID (field #2) Required
- c. Member Program Type (field #11) Required
- d. Member Program Start Date (field #12) Required
- e. Member Program End Date (field #13) Optional, please upload if applicable

When Record Type is 'U' (Modify the end date of a provider-supplied member program record), the following fields are required:

- a. Record Type (field #1) Required
- b. Member ID (field #2) Required
- c. Member Program Type (field #11) Required
- d. Member Program Start Date (field #12) Required
- e. Member Program End Date (field #13) Optional, please upload if applicable

When Record Type is 'R' (Delete a provider supplied member program record), the following fields are required:

- a. Record Type (field #1) Required
- b. Member ID (field #2) Required
- c. Member Program Type (field #11) Required
- d. Member Program Start Date (field #12) Required
- e. Member Program End Date (field #13) Optional, please upload if applicable

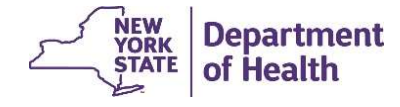

### **HFW Information: The My Members Screen**

| My Members                                                                                                    |                                                                                                    |   |                                                                                                    |                                                                                                    |                                                                                                    |                                                                                                    | required field |
|----------------------------------------------------------------------------------------------------|----------------------------------------------------------------------------------------------------|---|----------------------------------------------------------------------------------------------------|----------------------------------------------------------------------------------------------------|----------------------------------------------------------------------------------------------------|----------------------------------------------------------------------------------------------------|----------------|
| ① Search is restricted to Memb<br>Managed Care Plans                                                                                                    | pers assigned to Department of Health.                                                                                                    | - | Health Homes                                                                                                    |                                                                                                    | Care Management Agencies                                                                                                    |                                                                                                    | -              |
| <ul> <li>None</li> <li>03458546 - AETNA BETTER.</li> <li>03885701 - AETNA BETTER.</li> <li>02802899 - AFFINITY HEAL</li> <li>05572692 - AGE WELL NEW</li> <li>03864495 - AGEWELL NEW</li> <li>03481927 - AGEWELL NEW</li> </ul> | HEALTH - 03458546<br>HEALTH FIDA PLAN - 03885701<br>TH PLAN M/M - 02802899<br>YORK MAP LLC - 05572692<br>YORK FIDA - 03864495<br>YORK LLC - 03481927 | ~ | 03449974 - ADIRONDACK HEALTH IN     00689703 - ALCOHOL & DRUG DEPEN     03005323 - BESTSELF BEHAVIORAL H     00476022 - BRONXCARE HOSPITAL C     03520990 - CHAUTAUQUA COUNTY C     042277941 - CHHUNY LLC - 04277941     04587495 - CHILDRENS HEALTH HOM | STITUTE INC - 03449974<br>DENCY - 00689703<br>EALTH INC - 03005323<br>ENTER - 00476022<br>EPARTMENT OF MH - 03520990<br>IE OF WINY INC 04587495 | C 07527728 - A BETTER LIFE TOC     O2996490 - ABBOTT HOUSE IN     O1189019 - ACCESS: SUPPORT     O635112 - ADDICTION CTR O     O530651 - ADIRONDACK HEA     O6320965 - ANIVIM INC - 0632     O1225456 - AIDS CENTER QUEI | SETHER. INC - 07527728<br>C - 02996490<br>TS FOR LIVING - 01189019<br>MF BROOME CNTY - 00635112<br>LTH INSTITUTE INC - 05436342<br>20665<br>ENS CNTY AI - 01225456 | < v            |
| Select All Desel                                                                                                    | ect All                                                                                                    |   | Select All Deselect All                                                                                                    |                                                                                                    | Select All Deselect A                                                                                                    |                                                                                                    |                |
| First Name                                                                                                    |                                                                                                    |   | Last Name                                                                                                    |                                                                                                    |                                                                                                    |                                                                                                    |                |
| Min. Age (Years)                                                                                                    |                                                                                                    |   | Max. Age (Years)                                                                                                    |                                                                                                    | Language                                                                                                    |                                                                                                    | V              |
| County                                                                                                    |                                                                                                    | V | Zip Code                                                                                                    |                                                                                                    | Program                                                                                                    | 1                                                                                                    | ~              |
| Member Status                                                                                                    | All                                                                                                    | ~ | Consent                                                                                                    | 8                                                                                                    | Consenter                                                                                                    | ACT                                                                                                    |                |
| Segment                                                                                                    |                                                                                                    | ~ | Segment Status                                                                                                    | 6                                                                                                    | 2                                                                                                    | Adult Home<br>AOT                                                                                                    |                |
| Reason                                                                                                    |                                                                                                    | V | Segment Begin Date                                                                                                    |                                                                                                    | Segment End Date                                                                                                    | Early Intervention                                                                                                    |                |
| Network Type                                                                                                    |                                                                                                    | ~ | Children's Walver Services                                                                                                    | 8                                                                                                    | Record Last Updated                                                                                                    | HARP Enroled                                                                                                    | 1              |

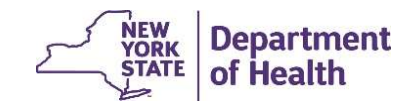

## **El Information: The My Members Screen**

| My Hembers                                                                                                    |                                     |                                                                                                    |                            |                                                                                                    |                          |                          | required field |
|----------------------------------------------------------------------------------------------------|-------------------------------------|----------------------------------------------------------------------------------------------------|----------------------------|----------------------------------------------------------------------------------------------------|--------------------------|--------------------------|----------------|
| ① Search is restricted to Members Managed Care Plans                                                                                                    | s assigned to Department of Health. |                                                                                                    | Health Homes               |                                                                                                    | Care Management Agencies |                          | *              |
| ✓ None     ✓ O3458546 - AETNA BETTER HEALTH - 03458546     ✓ 034585701 - AETNA BETTER HEALTH FIDA PLAN - 03885701     ✓ 02802899 - AFFINITY HEALTH PLAN M/M - 02802899     ✓ 05572692 - AGE WELL NEW YORK MAP LLC - 05572692     ✓ 03864495 - AGEWELL NEW YORK FIDA - 03864495     ✓ 03481927 - AGEWELL NEW YORK LLC - 03481927     ✓     Select All Deselect All |                                     | 03449974 - ADIRONDACK HEALTH INSTITUTE INC - 03449974     00689703 - ALCOHOL & DRUG DEPENDENCY - 00689703     03005323 - BESTSELF BEHAVIORAL HEALTH INC - 03005323     00476022 - BRONXCARE HOSPITAL CENTER - 00476022     03520990 - CHAUTAUQUA COUNTY DEPARTMENT OF MH - 03520990     04277941 - CHHUNY LLC - 04277941     04887495 - CHILDREN'S HEALTH HOME OF WNY INC, - 04587495     Salert All     Desplert All |                            | ✓ 07527728 - A BETTER LIFE TOGETHER INC - 07527728     ✓ 07527728 - ABBOTT HOUSE INC - 02996490     ✓ 01189019 - ACCESS: SUPPORTS FOR LIVING - 01189019     ✓ 00635112 - ADDICTION CTR OF BROOME CNTY - 00635112     ✓ 0530342 - ADDICNION CTR OF BROOME CNTY - 00535112     ✓ 05320965 - AHIVIA INC - 06320965     ✓ 01225456 - ALIDS CENTER QUEENS CNTY AI - 01225456     Salect AI     Dardect AI |                          | ~                        |                |
| -                                                                                                    |                                     |                                                                                                    |                            |                                                                                                    | 1                        |                          |                |
| First Name                                                                                                    | 1                                   |                                                                                                    | Last Name                  |                                                                                                    | ]                        |                          | 1              |
| Min. Age (rears)                                                                                                    |                                     |                                                                                                    | Max, Age (Years)           |                                                                                                    | Language                 |                          | (C)            |
| County                                                                                                    |                                     | ×                                                                                                    | 20p Code                   |                                                                                                    | ] Program                |                          |                |
| Segment                                                                                                    | Al                                  | v                                                                                                    | Segment Status             |                                                                                                    |                          | ACT<br>Adult Home<br>AOT |                |
| Reason                                                                                                    |                                     | ~                                                                                                    | Segment Begin Date         |                                                                                                    | Segment End Date         | Early Intervention       | >              |
| Network Type                                                                                                    |                                     | ~                                                                                                    | Children's Waiver Services |                                                                                                    | Record Last Updated      | HARP Enrolled            | 1              |

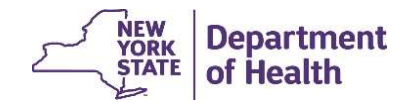

#### **HFW Information in the Member's Case**

| Home Personal Info  | mation Cases Member Documents Administration |                                                                        |               |
|---------------------|----------------------------------------------|------------------------------------------------------------------------|---------------|
|                     | Evidence                                     |                                                                        |               |
| ersonal Information |                                              | Description                                                            | -             |
| st 5 Services       | Туре                                         | Description                                                            | Source        |
| E Code Details      | Adjusted Acuity                              |                                                                        | Person Record |
| tes                 | Base Acuity                                  |                                                                        | Person Record |
| ronic Conditions    | Birth and Death Details                      |                                                                        | Person Record |
| shistions           | County of Fiscal Responsibility              |                                                                        | Person Record |
| suscuons            | Eligibility Details                          | Medicaid eligibility ending                                            | Person Record |
|                     | Gender Details                               |                                                                        | Person Record |
|                     | ▶ HFW                                        | High Fidelity Wrap Details - Start Date: 5/17/2018 End Date: 7/25/2019 | Person Record |
|                     | Identifications                              |                                                                        | Person Record |
|                     | MDW Addresses                                |                                                                        | Person Record |
|                     | MDW Phone Numbers                            |                                                                        | Person Record |

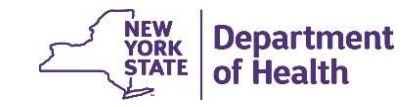

#### **El Information in the Member's Case**

| AA                    |                                             |                                                                        |               |
|-----------------------|---------------------------------------------|------------------------------------------------------------------------|---------------|
|                       |                                             |                                                                        |               |
|                       |                                             |                                                                        |               |
| Home Personal Inform  | ation Cases Administration                  |                                                                        |               |
|                       | Evidence                                    |                                                                        |               |
| Personal Information  | Туре                                        | Description                                                            | Source        |
| ast 5 Services        | <ul> <li>Birth and Death Details</li> </ul> |                                                                        | Person Record |
| /E Code Details       | County of Fiscal Responsibility             |                                                                        | Person Record |
| otes                  | Early Intervention                          | Early Intervention Details - Start Date: 2/1/2023 End Date: 12/31/9999 | Person Record |
| ronic Conditions      |                                             |                                                                        |               |
| estrictions           | Eligibility Details                         | Medicaid eligibility ending                                            | Person Record |
| lember Program Inform | Gender Details                              |                                                                        | Person Record |
|                       | Identifications                             |                                                                        | Person Record |
|                       | MDW Addresses                               |                                                                        | Person Record |
|                       | MDW Phone Numbers                           |                                                                        | Person Record |

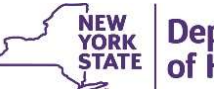

Department of Health

### **Downloads containing HFW/EI Information**

- Enrolled Members Detail Download File
- My Members Download File
- Member Summary Report (.pdf)
- Enrollment Download File (added in Release 4.1)
- CIN Search Download File (added in Release 4.1)
- Health Home Assignment File (added in Release 4.1)

Please review the updated File Specifications Document located here: <u>https://www.health.ny.gov/health\_care/medicaid/program/medicaid\_health\_homes/mapp/index.htm</u> (under the heading 'Tracking System Updates and File Formats')

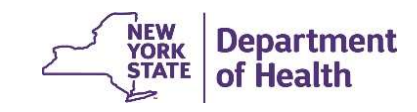